## Step -1:- Open URL of Grievance-

## URL :- <u>https://tribal.nic.in/Grievance/</u>

| जनजातीय का<br>Ministry of | र्य मंत्रालय<br>Tribal Affairs |                                                                                                  |              |  |  |
|---------------------------|--------------------------------|--------------------------------------------------------------------------------------------------|--------------|--|--|
| arow and                  | Titoai Attaits                 |                                                                                                  |              |  |  |
|                           |                                |                                                                                                  |              |  |  |
|                           |                                | <u>User Login (For Grievance)</u>                                                                |              |  |  |
|                           |                                |                                                                                                  |              |  |  |
|                           | User ID:                       | ID: Enter Registered Email ID                                                                    |              |  |  |
|                           | Password:                      | Enter Password                                                                                   |              |  |  |
|                           | Cantcha Code:                  | ZOHK                                                                                             |              |  |  |
|                           | cupteria couct                 | - G II ··· Ø                                                                                     |              |  |  |
|                           | Enter Captcha:                 | Enter Captcha Code as shown above                                                                |              |  |  |
|                           |                                | Login Register Yourself                                                                          |              |  |  |
|                           |                                | Forgot Password ?                                                                                |              |  |  |
|                           |                                | Re-Registration of Rejected Universit                                                            | y/ Institute |  |  |
|                           |                                | Steps for Research Details updation                                                              | a            |  |  |
|                           |                                |                                                                                                  |              |  |  |
|                           |                                |                                                                                                  |              |  |  |
|                           |                                |                                                                                                  |              |  |  |
|                           |                                |                                                                                                  |              |  |  |
|                           |                                |                                                                                                  |              |  |  |
|                           |                                |                                                                                                  |              |  |  |
|                           |                                |                                                                                                  |              |  |  |
|                           |                                |                                                                                                  |              |  |  |
|                           | Copyright © 2018.              | All rights reserved. Content Managed by Ministry of Tribal Alfairs, Last Updated on : 06/06/2019 |              |  |  |

## Step -2:- Register Yourself with proper information [for new user only]

Click "Register Yourself" button to get registration. It will open Registration Form for Student.

On Registration Form, Select "Student" and "Top Class" option and fill all required information.

| erole and Printony of Thom Filtuns  |                                                                          |  |
|-------------------------------------|--------------------------------------------------------------------------|--|
| k to Login                          | Students/ Universities Registration For Grievance                        |  |
| Scholarship*:                       | Student      University/ Institute     National Fellowshin     Ton Class |  |
| Awardee No/ Application ID*:        | Enter Awardee No (for NFS)/ Application ID (for TOP Class)               |  |
| Contact Person Name*:               | Enter Contact Person Name                                                |  |
| Mobile Number *:                    | Enter 10 digit Mobile No.                                                |  |
| Alternate Mobile Number (Optional): | Enter 10 digit Mobile No.                                                |  |
| Email ID*:                          | Enter active Email ID                                                    |  |
| Set Password *:                     | Create New Password                                                      |  |
| Retype Password *:                  | Re-enter Your Password                                                   |  |
| Captcha Code:                       | N Z 4 8 .                                                                |  |
| Enter Captcha Code *:               | Enter Captcha Code                                                       |  |
|                                     | Register                                                                 |  |

Note :- Your given email id is your USER ID for Login in Grievance.

|                                    | User Login                                               | <u>(For Grievance)</u>                                                                                                    |                                                                                                    |                                                                                                    |
|------------------------------------|----------------------------------------------------------|----------------------------------------------------------------------------------------------------|----------------------------------------------------------------------------------------------------|----------------------------------------------------------------------------------------------------|
| User ID: Enter Registered Email ID |                                                          |                                                                                                    |                                                                                                    |                                                                                                    |
| Password:                          | Enter Password                                           |                                                                                                    |                                                                                                    |                                                                                                    |
| Captcha Code:                      | G <sup>]</sup> 5                                         | 6                                                                                                    |                                                                                                    |                                                                                                    |
| Enter Captcha:                     | Enter Captcha Code as show                               | n above                                                                                                    |                                                                                                    |                                                                                                    |
|                                    | Login                                                    | Regi                                                                                                    | ster Yourself                                                                                                    |                                                                                                    |
|                                    | Forgot Password ?                                        | e-Registration of Rei                                                                                                    | ected University / Institute                                                                                                    |                                                                                                    |
|                                    |                                                          | Steps for R                                                                                                    | esearch Details updation                                                                                                    |                                                                                                    |
|                                    |                                                          |                                                                                                    |                                                                                                    |                                                                                                    |
|                                    |                                                          |                                                                                                    |                                                                                                    |                                                                                                    |
|                                    |                                                          |                                                                                                    |                                                                                                    |                                                                                                    |
|                                    | User ID:<br>Password:<br>Captcha Code:<br>Enter Captcha: | User Login User ID: Password: Captcha Code: Enter Password Enter Captcha: Enter Captcha: Enter Captcha: Enter Captcha Code as show Login Forgot Password ? R | User Login (For Grievance)         User ID:       Enter Registered Email ID         Password:       Enter Password         Captcha Code:       G       J       5       6         Enter Captcha Code:       Enter Captcha Code as shown above       Login       Registeration of Registeration of Registerati | User ID: Enter Registered Email ID   Password: Enter Password   Captcha Code: G   G 5   Enter Captcha: Enter Captcha Code as shown above   Login Register Yourself   Forgot Password ? Re-Registration of Rejected University / Institute   Steps for Research Details updation ? |

## Step -3:- Login [for registered user only]

After successful registration, you can login with your given EMAIL ID and PASSWORD.

Once you get login, you can send your Query/ Grievance and you will see the response of Query/ Grievance also after login.